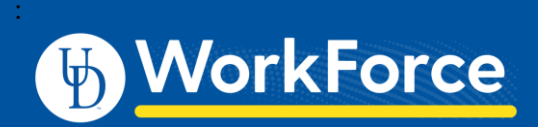

## Webclock: Clocking In and Out Part-time Hourly

## **Clocking-In**

- 1. Go to UD WorkForce: http://www.udel.edu/udworkforce/
- 2. Click Log-in button.
- 3. At the CAS log-in enter your UD Username and password, then click **Log in** button

| CENTRAL AUTHENTICATION SERVICE (CAS)                                                                                                    |  |  |
|----------------------------------------------------------------------------------------------------|--|--|
|                                                                                                    |  |  |
| Login with your UD ID or username and password<br>Username is either your UDelNet ID or your email address. UD ID is your<br>numeric University identifier.<br>More help. (=) |  |  |
| Username or UD ID:                                                                                                    |  |  |
|                                                                                                    |  |  |
| Password:                                                                                                    |  |  |
| ✓ Log in                                                                                                    |  |  |

4. Click - In for Work

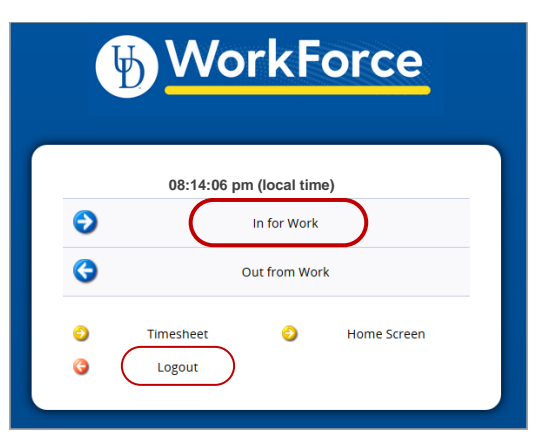

5. You will get a message that confirms you successfully clocked in.

Mon 07/27 08:14 pm: In for Work Punch Recorded Successfully.

- 6. Click Logout
  - a. You do *not* need to stay logged in while working.

## Clocking-In/Out with Multiple Assignments

If you have more than one job at UD, you must select an assignment before clocking in or out.

7. Log-in to UD WorkForce as shown above (Steps 1–3)

8. On **Choose an Assignment** screen, click the correct job.

| _ |                                                                 |    |
|---|-----------------------------------------------------------------|----|
|   | Choose an Assignment                                            |    |
|   | Magizoologist-Study of Magical Creatures-UD_HOURLY (0)          |    |
|   | Student-Hogwarts School of Witchraft and Wizardry-UD_HOURLY (1) | DI |
|   | Cancel                                                          |    |
| - |                                                                 |    |

- 9. Clock in as usual (Steps 4-6)
- 10. Clock out as usual (Steps 11-14)

## **Clocking-Out**

- 11. Log-in to UD WorkForce as shown at left (Steps 1–3)
- 12. Click Out from Work

| Y       | WorkForce                |  |  |  |  |
|---------|--------------------------|--|--|--|--|
|         | 08:33:17 pm (local time) |  |  |  |  |
| •       | In for Work              |  |  |  |  |
| 3       | Out from Work            |  |  |  |  |
| 。<br>。( | Timesheet 📀 Home Screen  |  |  |  |  |

13. You will get a message that confirms you successfully clocked out

Mon 07/27 08:33 pm: Out from Work Punch Recorded Successfully.

- 14. Click Logout
- 15. Other options on the Webclock:

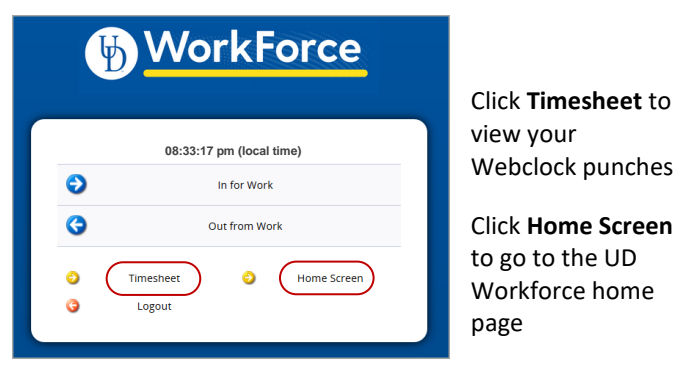

Last updated: 8/19/2020

www.udel.edu/UDWorkForce